「現住所および通学区間申請」利用マニュアル

通学定期券購入の有無にかかわらず、現住所、交通機関等調査、通学区間の入力・確認 までは、全員かならず行ってください。大学からの緊急連絡がとれるよう、引越しや携帯 番号等の変更時は、すみやかに最新情報へ更新してください。なお、交通機関調査や通学 区間は、本学の交通対策等にも活用します。

本マニュアルでは、以下の①~③について、操作方法の概要等を説明します。

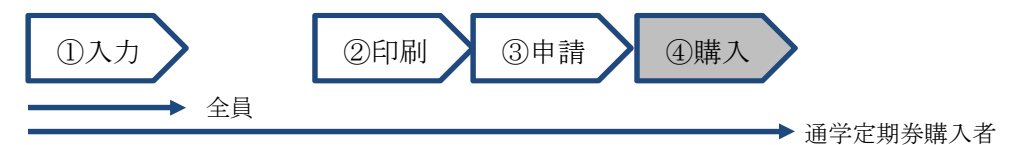

# 1. 「現住所」の入力(「①入力」)

「現住所編集」ボタンを押し、新規登録、 または変更箇所を編集してください。<u>住所は</u> 都道府県名から入力してください。「住所1」 には番地までを入力し、「住所2」にはマンシ ョン名・部屋番号等を入力してください。

郵便番号がわからない場合、郵便局ホーム ページより、検索してください。

■郵便局ホームページ「郵便番号検索」 https://www.post.japanpost.jp/smt-zipcode/

| 現住所              |
|------------------|
| 現住所編集            |
| 郵便番号             |
| 6038555          |
| 住所               |
| 京都府京都市北区上賀茂本山1-1 |
| マンション名等          |
| 10号館101号室        |
| 電話番号             |
| 075-705-1425     |
| 携帯番号             |
| 090-1234-5678    |
| メールアドレス          |
| xxx@xxx.com      |
| 戻る確定             |

図1(現住所の入力画面例)

## 2. 「交通機関等調査」の入力(「①入力」)

「1. 通学区分」「2. 通学時間」は選択肢よ り入力、「3. 所有状況」は所有しているもの をすべてチェックのうえ、「防犯登録番号」や ナンバープレート番号」、「任意保険の加入状 況(満了年月を含む)」を、それぞれ回答して ください。

なお、自動車の所有状況の設問があります が、本学では学生自身の運転によるマイカー 通学は禁止しています。

全項目の入力を完了後、画面下の「確定」 ボタンを押してください。

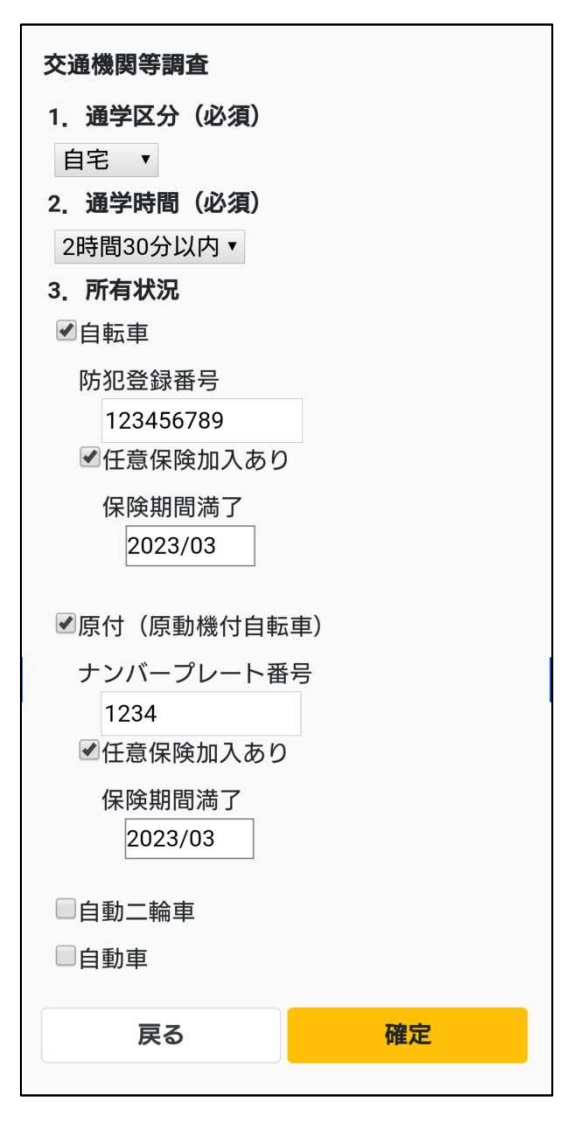

図 2 (交通機関等調査の入力画面例)

# 3. 「通学区間」の入力(「①入力」)

通学区間の申請は、<u>京都産業大学(出発地)</u> から現住所(到着地)の順序で、全区間を入力 してください。

現住所の最寄り駅から現住所までは、右図 (図3)の5行目のように入力してください。 最終行の「最寄り駅/バス停」は実際の駅名等 へ編集せず、「最寄り駅/バス停」のまま とし てください(大学から公共交通機関をまったく 利用しない場合は、「最寄り駅/バス停~現住 所」ではなく、「京都産業大学~現住所」とい う一行だけの登録となります)。

画面下の「追加」ボタンを押すと、最下行に 新規入力用の空行が追加されます。空行をタッ プ(選択)し、「編集」ボタンを押すと、ひと つ分の通学区間を入力できる編集画面に切り 替わります(図4)。

全区間の入力を完了後、画面下の「確定」ボ タンを押してください(<u>最終行が「最寄り駅</u>/ バス停~現住所」等でない場合,「確定」ボタ ンを押しても次の画面には進みません)。

### 通学区間

\*大学・出発,現住所・到着の順序で入力 \*最終行には必ず「最寄り駅/バス停〜現住 所」を入力

\*入力例の詳細はこちら

|   | 戻る          |                    | 確定           |  |
|---|-------------|--------------------|--------------|--|
|   |             | ~ 現住所              |              |  |
|   | 区間:         | <b>最寄り駅/</b> /     | バス停          |  |
| 5 | 路線:         |                    |              |  |
|   | 会社:         |                    |              |  |
|   | 交通機関:       | 走步                 |              |  |
|   | PC IOJ •    | ' —<br>~ 川西能勢      | タロ           |  |
| 4 | ロホ・-        | ェ ぷ 牛 添<br>十 二     |              |  |
| 4 | 会社:         | 2.123電鉄<br>2.153本組 |              |  |
|   | 交通機関:       | 反急                 |              |  |
|   |             | ~+=                |              |  |
| 3 | 区間:月        | 烏丸                 |              |  |
|   | 路線:         | 京都本線               |              |  |
|   | 会社:『        | 反急電鉄               |              |  |
|   | 交通機関:       | 仮急                 |              |  |
|   | berten . t  | ~四条                |              |  |
| 2 | 区間:[        | 国際会館               |              |  |
| 2 | 云杠・第        | 式邮中文通信<br>自力 線     | ס            |  |
|   | × 通 ( 関 ) ジ | R都巾宮吧 <br>京都市衣通目   | 、<br>武       |  |
|   | 大海機間,       | 田田 ~               | E馬代月J<br>- ↔ |  |
|   | 区間:引        | 京都産業大学             | 前            |  |
| 1 | 路線:         | 直行40系統             |              |  |
|   | 会社:這        | 京都バス               |              |  |
|   |             |                    |              |  |

図3(通学区間の入力画面例:全区間入力後のイメージ)

ひとつ分の通学区間を編集する画面では、 最初に交通機関を入力してください。主な交 通機関は、画面より選択できます。選択肢に ない交通機関を入力する場合は、「その他」を 選択してください。「その他」を選択すること により任意の交通機関を編集入力できます。

会社は自動入力されますが、JR のように複数の運営会社がある場合は、適宜、選択入力してください。

駅名検索では降車駅名(駅名の一部でも可) を入力し、「検索」ボタンを押してください。 何も入力せずに「検索」ボタンを押すと、直 前行の降車駅名を含む路線があれば、その路 線が候補表示されます。複数の路線候補があ る場合は、乗車駅を含む方の路線を選択して ください。同一交通機関で複数の路線を乗り 継ぐ場合、大学に近い路線より順番に登録し てください(図3:3~4行目「阪急電鉄」 参照)。

入力後、「選択」ボタンを押し、元の図3の 画面へ戻ってください。

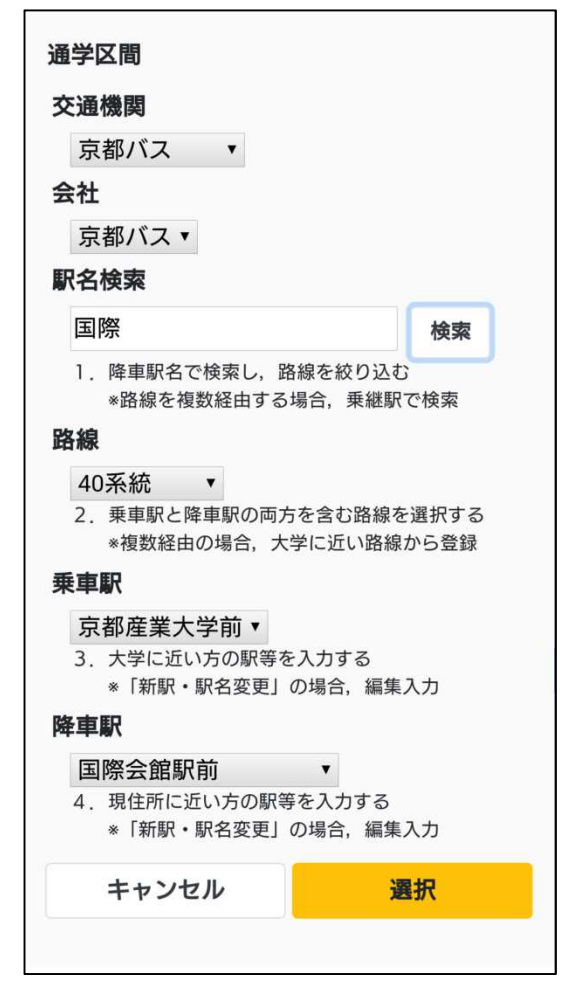

図 4 (図3「編集」ボタン押下後の入力画面例)

## 4. 通学証明書のダウンロードと申請(「②印刷」「③申請」)

通学証明書は、「PDF 出力」ボタンを押し
 (図5)、PDF をダウンロードのうえ、市販のA4 用紙に印刷してください。

印刷した通学証明書は、教学センターまで、 郵送にて公印の押印を申請してください。

| <b>PDF出力</b><br>登録が完了しました。<br>PDF出力ボタンを押して通学証明書をダンロ<br>ードしてください。 |
|------------------------------------------------------------------|
| PDF出力                                                            |

図 5(通学証明書の PDF 出力画面例)

| i                                           | 新学証明書(通学定期乗                                                      | (車券購入兼用証明書)<br>1日~2020年2月31日)                                                                                                    |                                              | 通学制                                      | E明書 G通                                 | 学定期乗車             | 券購入兼用証明書)                                                                                                    |
|---------------------------------------------|------------------------------------------------------------------|----------------------------------------------------------------------------------------------------|----------------------------------------------|------------------------------------------|----------------------------------------|-------------------|----------------------------------------------------------------------------------------------------|
| 下交 古座                                       | inter (19 XUR24E + 2013-1-17) i                                  | 10~2020F53[310]                                                                                                    | <b>T-2</b>                                   | 古奈 主张                                    | (18 XUMDER                             | - 20194-03111     | ~2020年3月31日)<br>····································                                                                                                    |
| 学生新希号 99999                                 | 8                                                                | **** 新生产********************************                                                                                                    | 2010 学生证据号                                   | 999998                                   |                                        |                   |                                                                                                    |
| 現住所 京都會                                     | 〒京都市北区上質及本山1−1<br>予館101号室                                        |                                                                                                    | 現住所                                          | 京都府京都市<br>10号館10                         | 出区上置茂本山<br>1号室                         | 1-1               | 20 20-11<br>20                                                                                                    |
| ※大学の押日がな<br>※交通機能が大学<br>都会り駅以外で<br>※通学定期分離/ | はいものは無効です。<br>行の最寄り駅を社町等で定めている場<br>やの中語は無効です。<br>への際には、学生証が必要です。 | 念. 京都市北区上劉茂本山<br>京都産業大学 <sup>印</sup>                                                                                                    | ※大学の<br>※ご連携<br>(新売の)<br>※通学の<br>通学の<br>通学の目 | ▼印がないもの<br>■が大学の最高<br>に以外での市場<br>目分離人の際に | は服物です。<br>わ駅を計明等で<br>は服動です。<br>は、学生証が必 | 定めている場合。<br>)要です。 | 京都市北区上貿及本山<br>京都産業大学 <sup>印</sup>                                                                                                    |
| 交遷機制名                                       |                                                                  | K2                                                                                                    | 交通標                                          | 偶名                                       |                                        |                   | 1830                                                                                                    |
| 京都パス                                        | 文都バス 直行40系統 京都倉業大学院                                              | ~ 同弊合無專助                                                                                                    | 17年1                                         | (ス. 市市                                   | パス 前行の系統 *                             | 京都登署大学群           | ~ 国際介加原料                                                                                                    |
| 京都市営地下数                                     | 水影市交通局 烏丸縣 同聚合數                                                  | ~ <u>N</u> A                                                                                                    | 現都の害                                         | 地下数 肉類                                   | 市交通県 烏丸殿 「                             | 间察会師              | ~ 788                                                                                                    |
| W.S.                                        | 版总雕题 京都不能 扁丸                                                     | ~ +3                                                                                                    | 567                                          | 1. KQ                                    | 用袋 京都不能 扁平                             | A.                | ~ 14                                                                                                    |
| \$i2                                        | 長念職数 宝破本紙 十三                                                     | ~ 1(法教書(1)                                                                                                    | 163                                          | 5.0 6.0                                  | 單数 宝塚木約 十                              | 40                | ~ 川市推測日                                                                                                    |
| 数步                                          | 厳密り駅/パス停                                                         | ~ 現作所                                                                                                    | 101                                          | - 一般者                                    | り駅/パス停                                 |                   | ~ 1907.01                                                                                                    |
| 2<br>                                       |                                                                  |                                                                                                    |                                              |                                          |                                        |                   |                                                                                                    |
| ,学定期最零券発行控<br>発行年月日 有努                      | 2<br>加田田 税付配 記事<br>第27<br>第27<br>第27                             | (1) この時に時年、夏々が常常なななながった時に<br>(1) この時に時年、夏々が常常なななながった時に<br>(1) この時に時年、日本のないたちである。<br>(1) 日本のないたちである。<br>(1) 日本のないたちである。 | 通学定期采养:<br>発行年月11                            | F充行控<br>有効期間<br>第月<br>第月<br>第月<br>第月     | 発行訳                                    | \$2 <b>5</b>      | (注 概)     (1) この総可要は、通行対象部本界メルギャニ回帰可<br>展示が必要なないについてものでの<br>になった。<br>についてもので、<br>についてもので、<br>にのいてもので、<br>についてもので、<br>についてもので、<br>にので、<br>についてもので、<br>についで、<br>についでもので、 |
|                                             | 第月<br>第月                                                         | (3) この単形書は、他人に貸与し、文は翻波するこ<br>とはできない。<br>(4) この単形書を粉としたときは、自ちに、発行者<br>と単分は行わばならない。<br>(5) この単形書は、他たな単形書の文化を型けたと                                                                                                    |                                              | 第月<br>第月                                 |                                        |                   | <ul> <li>(3) この前所書は、他人に貸与し、又は講読することは下きたい。</li> <li>(4) この前所書は、他人に貸与し、おは、前ちに、開行者には何なければならない。</li> <li>(5) この前所書は、高力な範囲書の交付を受けたと</li> </ul>                                                                                                    |
|                                             | 第月                                                               | き又は卒業・送学等によって学時を欠ったときは、<br>直ちに、発行者に必さなければならない。                                                                                                    |                                              | 第月                                       |                                        |                   | き又は牛薯・選挙等によって学種を欠ったときは、<br>而ちに、発行者に返さなければならない。                                                                                                    |
|                                             |                                                                  | _                                                                                                    |                                              |                                          |                                        |                   | č                                                                                                    |

図 6 (通学証明書のイメージ)

通学証明書の有効期間は年度始の4月1日から1年間(在籍中に限る)です。通学定期 券を購入される方は,毎年,申請してください。京都バスのみ利用の場合に限り,通学証 明書の申請手続きは不要ですが,現住所等に変更があれば必ず更新してください。

◆注意◆ 教学センターでは、申請内容は簡易的な確認しか行いません。誤った申請内容 で不正乗車を行なった場合、当該交通機関より多額の運賃が請求され、本学の学生も通学 定期券を購入できなくなる恐れがあります。購入可能な区間等に疑問がある場合は、必ず ご自身で、当該交通機関の定期券発売窓口へ確認してください。

### 5. よくある不適切な入力例

■阪急

① 最寄り駅ではない迂回経路にて申請

宝塚本線や神戸本線への乗り換えは、十三駅です。梅田駅は申請できません 京都市営地下鉄・烏丸線からの乗り換えは、京都本線・烏丸駅です。河原町駅は申請で きません。ただし、他の交通機関を利用した最短経路であれば、河原町駅や大宮駅経由 の申請ができます(例:京阪電車・本線・祇園四条駅や京都市バス・四条河原町/四条 大宮での乗り換えの場合、乗り換えとなる定期券等の呈示が必要)

② 複数路線の経由にもかかわらず、1区間で申請(「新駅・駅名変更」にて編集入力) 宝塚方面…京都本線:烏丸~十三、宝塚本線:十三~宝塚と2区間を登録 神戸三宮方面…京都本線:烏丸~十三、神戸本線:十三~神戸三宮と2区間を登録

京都産業大学 教学センター

🔳 J R

① 複数路線の経由にもかかわらず、1区間で申請(「新駅・駅名変更」にて編集入力) 滋賀県・柘植方面…琵琶湖線:京都~草津、草津線:草津~柘植と2区間を登録 大阪府・天王寺方面…京都線:京都~大阪、大阪環状線:大阪~天王寺と2区間を登録 兵庫県・姫路/加古川方面…京都線:京都~大阪、神戸線(大阪~神戸)、神戸線(神 戸~姫路)と3区間を登録

■京阪

① 複数路線の経由にもかかわらず、1区間で申請(「新駅・駅名変更」にて編集入力) 浜大津方面…本線:出町柳~三条、京都市営地下鉄・東西線:三条~御陵、京津線:御 陵~びわこ浜大津と3区間を登録(本線と区間が重複する鴨東線の登録は不要) 宇治方面…本線:出町柳~中書島、宇治線:中書島~宇治と2区間を登録 交野方面…本線:出町柳~枚方市、交野線:枚方市~交野市と2区間を登録 中之島方面…本線:出町柳~天満橋、中之島線:天満橋~中之島と2区間を登録

■近鉄

- 相互乗入区間において、他の交通機関と重複する区間を申請 竹田駅にて京都市営地下鉄・烏丸線からの乗り換えをする場合、近鉄・京都線:京都~ 竹田間は申請できません
- ② 複数路線の経由にもかかわらず、1区間で申請(「新駅・駅名変更」にて編集入力) 橿原神宮方面…京都線:京都~大和西大寺、橿原線:大和西大寺~橿原神宮前と2区間 を登録

生駒方面…京都線:京都~大和西大寺、奈良線:大和西大寺~生駒と2区間を登録

#### 6. その他

- ✓ 通学証明書の有効期限は1年間です。在籍中に限り利用できます(退学や除籍により離籍されると使用できません)
- ✓ 通学証明書には、大学の公印が必要です。必ず教学センター窓口(10号館1階)で 押印を受けてください。また、定期券の販売窓口では、学生証とあわせて呈示して ください
- ✓ 路線データベースに新駅がない場合、「新駅・駅名変更」で編集入力してください
- ✓ バス路線情報は京都のみです。他府県については、編集入力してください